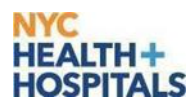

## Before beginning you must make sure your device's OS is version 8.0 or later.

Follow the summarized steps below to register an Android device which include all Samsung Galaxy devices after the SIII to use Haiku Canto, or follow the more detailed screenshots below:

| #  | Directions to Download MobileIron                                                                                                    |  |  |
|----|----------------------------------------------------------------------------------------------------|--|--|
| 1  | Download and Install the MobileIron app from Google Play                                                                                                    |  |  |
| 2  | Open the MobileIron app choose OK and Allow if prompted.                                                                                                    |  |  |
| 3  | Select Register with server URL and enter mobile.nychhc.org                                                                                                    |  |  |
| 4  | Select Continue and then enter your username and password. Then select Sign In.                                                                                                    |  |  |
| 5  | Select Continue and then Activate.                                                                                                    |  |  |
| 6  | Select Confirm and Continue.<br>*If prompted to add Apps@Work Shortcut to the Home Screen select OK.<br>*BYOD devices will not get the Email Setup screens.                                                                                                    |  |  |
| 7  | Select Continue. If you get the screen with the Green check then provisioning is complete. You may now close the MobileIron App.                                                                                                    |  |  |
|    | Steps to set up Haiku                                                                                                    |  |  |
| 8  | Launch <b>Apps@Work</b> and Install the <b>Epic Haiku</b> and the <b>AnyConnect</b> Apps from Apps@Work. If <b>WebView Demo</b> is not already installed please install this as well.                                                                                            |  |  |
| 9  | If the device is not connected to the H+H CORP-WDATA WiFi you would first need to launch the<br>AnyConnect App and connect to the VPN before launching the Web-ViewDemo or Epic Haiku<br>Launch the Web-ViewDemo and scroll down the page and select click here<br>EpicHaiku VPN |  |  |
| 10 | Accept The License Agreement. Congratulations you can now test by logging in with your Epic credentials.                                                                                                    |  |  |

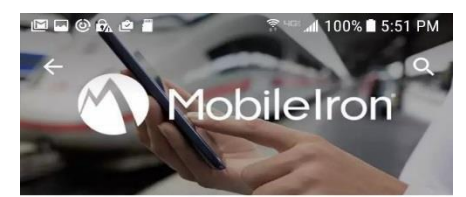

Please note that due to the variation in Android devices, the registration process may be slightly different on your device. For best results, install over Wi-Fi, not a cellular network, with your device connected to a power source.

The following are step by step screenshots (if needed):

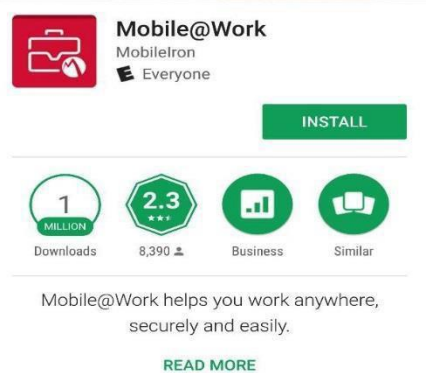

1. Download and Install the MobileIron app from Google Play. If MobileIron is already installed please proceed to Step 2.

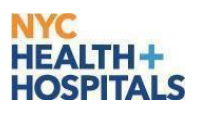

2. Open the MobileIron app choose **OK** and **Allow** if prompted.

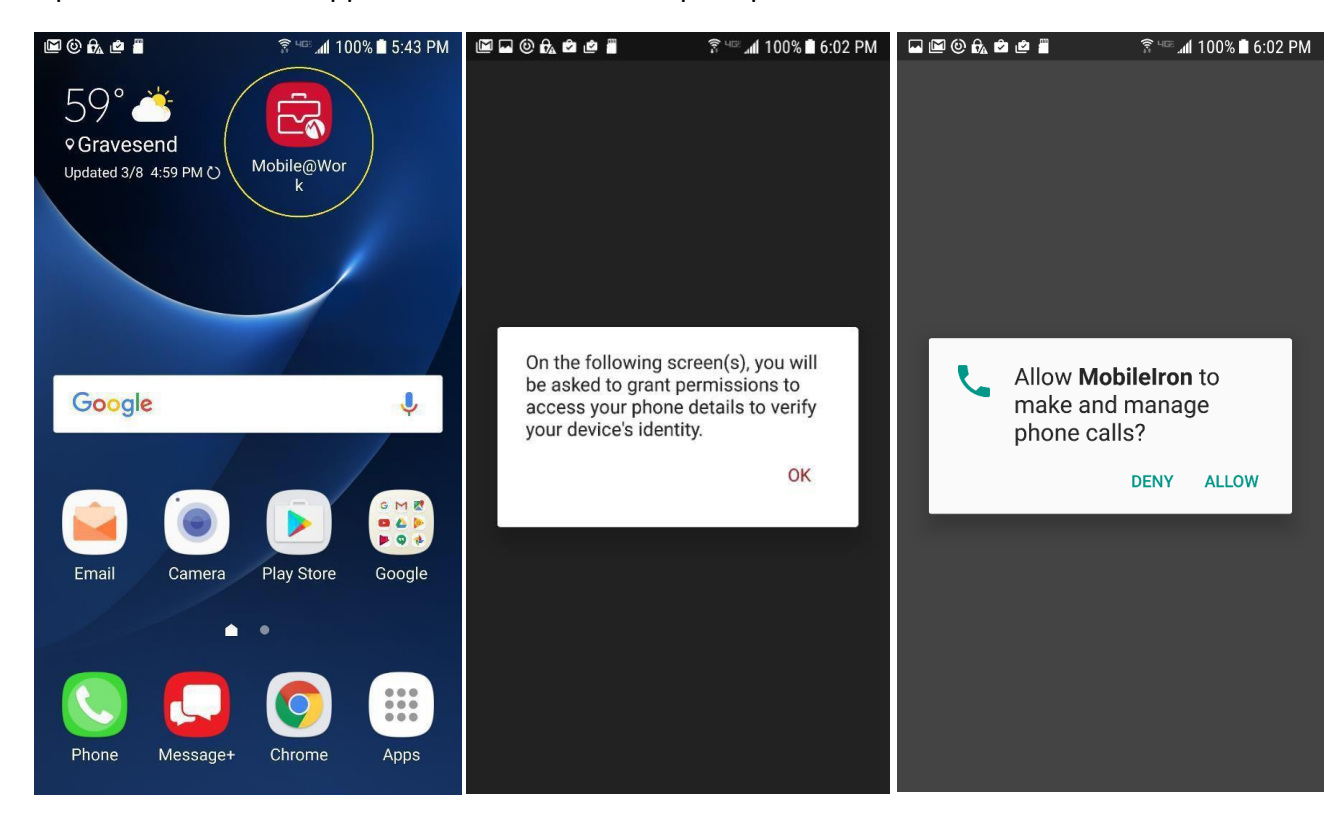

3. Select Register with server URL (mobile.nychhc.org) and click NEXT

|                                            | ■ ■ ④ 段 @ ■                                                                                                    |
|--------------------------------------------|----------------------------------------------------------------------------------------------------|
|                                            | Get Ready for Work<br>with MobileIron<br>To configure and secure your device, enter<br>your company's server URL<br>SERVER URL<br>mobile.nychhc.org |
| Get Ready for Work                         | Or register with Email                                                                                                    |
| To configure and secure your device, enter | NEXT                                                                                                    |
|                                            | 1 2 3 4 5 6 7 8 9 0                                                                                                    |
| Email                                      | $\mathbf{q}$ $\mathbf{w}$ $\mathbf{e}$ $\mathbf{r}$ $\mathbf{t}$ $\mathbf{y}$ $\mathbf{u}$ $\mathbf{i}$ $\mathbf{o}$ $\mathbf{p}$                   |
| Or register with server URL                | a s d f g h j k l                                                                                                    |
|                                            | $\begin{array}{c c c c c c c c c c c c c c c c c c c $                                                                                              |
| NEXT                                       | !@# (§) , English(US) . Done                                                                                                    |

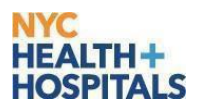

4. Select Continue and then enter your ADID username and password. Then select Sign IN

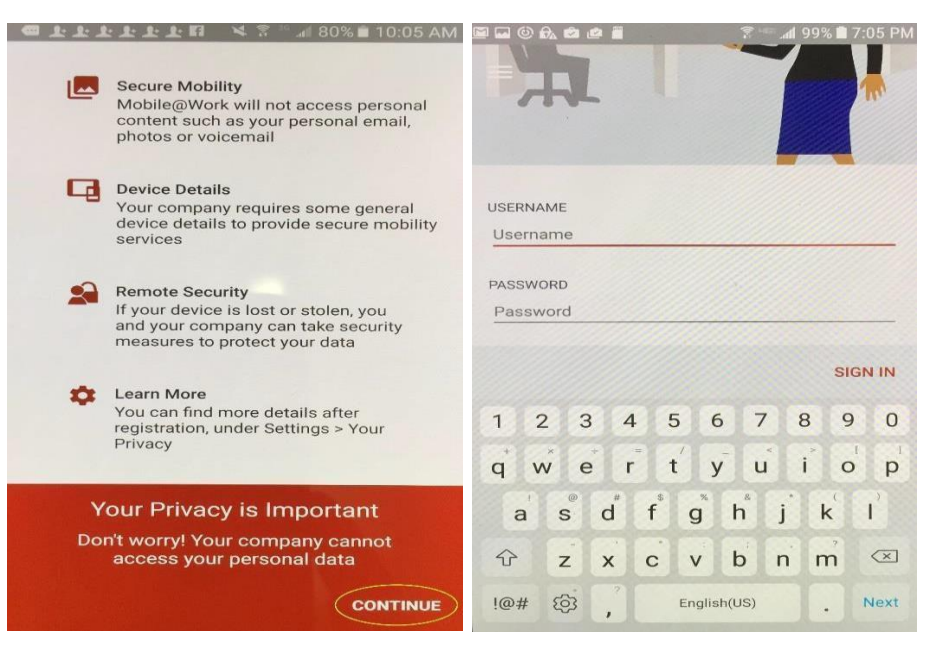

5. Select Continue and then Activate.

## 🗑 🗟 🖬 🎯 🗛 🖄 🧔 🚪 🧣 🚏 🥞 📶 98% 🛢 7:23 PM 🚾 上 上 보 보 보 🖪 🛛 💐 😤 🎿 79% 🖬 10:06 AM Device Configuration Status Device Configuration Status Samsung KNOX Privacy Notice Mobile@Work Samsung Electronics ("Samsung") KNOX offers a comprehensive mobile security solution for business and personal use by providing additional security and protection for the Android operating system. In addition, it provides enhanced security for wur drawb wolferien exponent ender works In order to securely manage your device this app needs to be activated as device Activating administrator will allow MobileIron to perform the following operations: addition, it provides enhanced security for your device by offering an automatic update service for its Security Enhanced (SE) for Android. This automatic update service will continuously update new security policies to detect and counteract new malicious code, and other security risks on your device. You also understand and agree to the mechanism that routes network data traffic through a proxy server or VPN gateway by default. In order to validate and activate the KNOX solution and to provide the automatic KNOX solution and to provide the mechanism. Erase all data Erase the phone's data without warning by performing a factory data reset. \* Proceed with Setup Email Change the screen-unlock password reen-unlock password Setting Mobile@Work as a device administrator is the first step through which your company provides secure access to you work data. We need to update a few settings. Set password rules This will help you to get company email on your device. In the following screens you will be guided to configure the company mailbox. Please authenticate using your work credentials to continue. Monitor screen-unlock attempts KNOX solution and to provide the automatic On the next screen please activate the device administrator to begin configuration of the Mobile@Work app. typed, when unlocking the screen, and lo the phone or erase all the phone's data if too many incorrect passwords are typed. I have read and agree to all the terms and conditions above. Lock the screen CONTINUE CANCEL ACTIVATE CONTINUE CANCEL CONFIRM

\*If prompted to add Apps@Work Shortcut to the Home Screen select OK. \*BYOD devices will not get the Email Setup screen

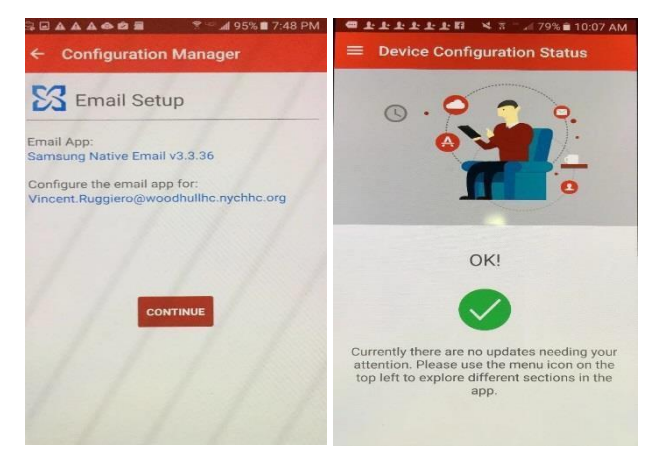

7. Select Continue. If you get the screen with the Green check then provisioning is complete. You may now close the MobileIron App.

6. Select Confirm and Continue

8. Open your email and confirm your email and calendar are working correctly. At first your email may be quarantined. Please wait since this will automatically be released but can take up to an hour. If the email is not released after an hour or it is needed sooner please contact the enterprise service desk.

## Installing Haiku and Mobileiron from Scratch Android v7

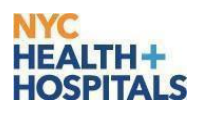

\*\*One issue that you may notice is that MobileIron may prompt you to configure the email on the device again after everything has completed successfully. If this should happen please ignore the message and just close the MobileIron App. This will keep popping up so just close the window and ignore the message. To prevent this from occurring going forward please disable notifications from the MobileIron App in the Notification settings on the device. Please contact the Enterprise Service Desk for any issues encountered.

◎ 41号』 99% 8

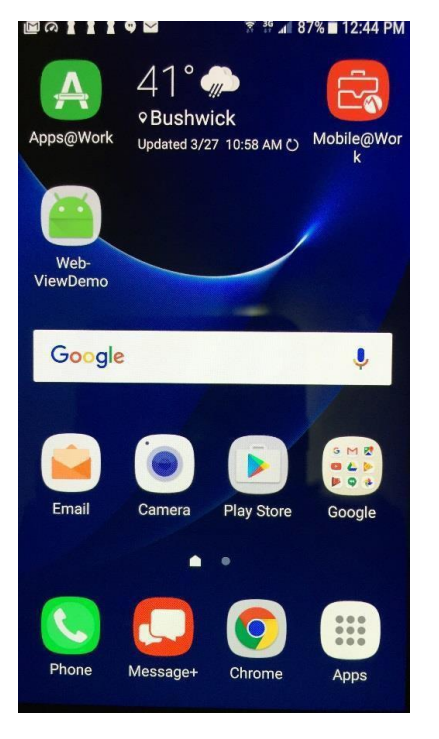

## Setting Up Epic Haiku

12:17

Search for apps & games

Search for apps & games
Image: Constraint of the secure of the secure of the

9. Launch **Apps@Work** and Install the **Epic Haiku** and the **AnyConnect** Apps from Apps@Work.

If **WebView Demo** is not already installed please install this as well.

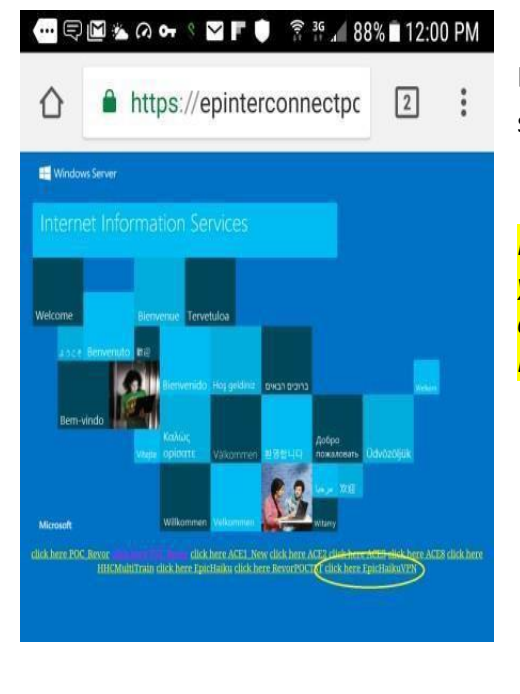

Launch the Web-ViewDemo and scroll down the page and select click here EpicHaiku VPN

If the device is not connected to the H+H CORP-WDATA WiFi you would first need to launch the AnyConnect App and connect to the VPN before launching the Web-ViewDemo or Epic Haiku

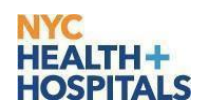

10. Accept the License Agreement and login with your Epic credentials.

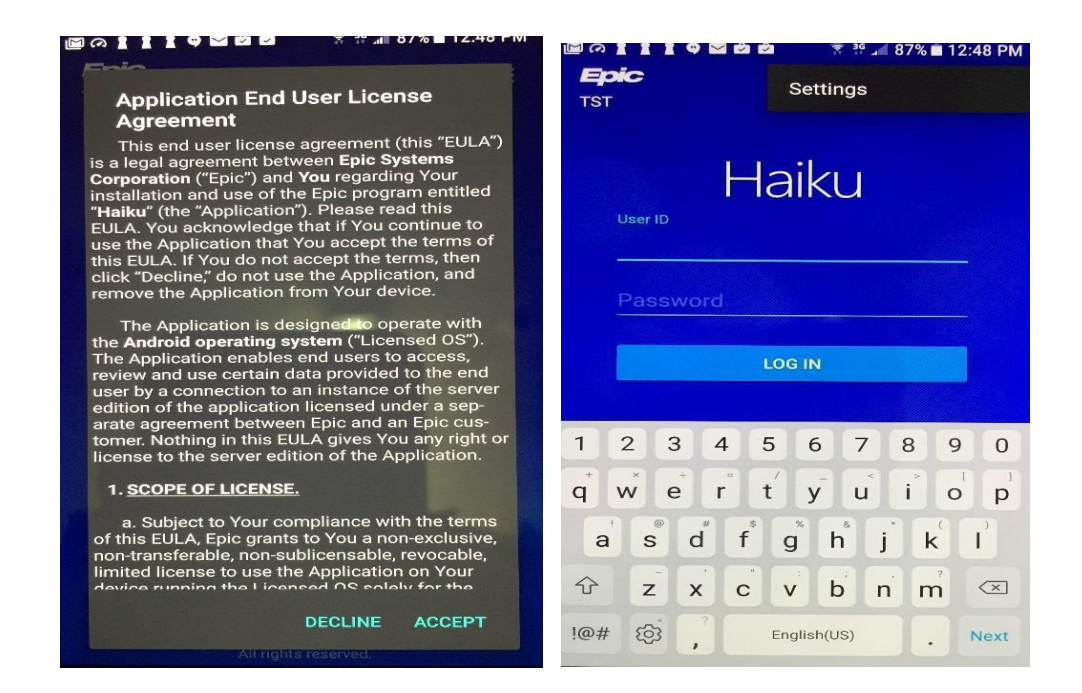

**Congratulations!** You have completed provisioning with MobileIron and the installation of Haiku on your Android device. You can test by logging in with your Epic credentials. If you receive an error "Incorrect Login" please make sure you are entering your login information correctly. If problem persists, please contact the enterprise service desk.